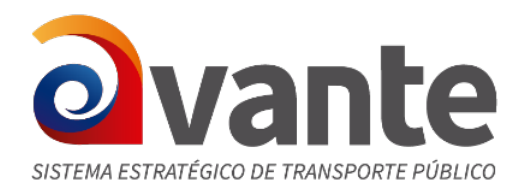

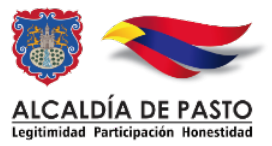

# 1. RESPONDER UN RADICADO

Se ingresa a la bandeja de entrada.

Si dá clicl en el numero del radicado puede ver la imagen del documento que necesita ser respondido.

| RADICACIÓN                                                |                         |                     |                         |                        |                      |                    |                |               |                 |      |
|-----------------------------------------------------------|-------------------------|---------------------|-------------------------|------------------------|----------------------|--------------------|----------------|---------------|-----------------|------|
| Salida                                                    |                         |                     |                         |                        | $ \rightarrow -$     | -(i)-              | -(             | -(TRD())-     | (12)            | (N)- |
| Entrada                                                   | AGENDAR                 | >>                  |                         |                        | MOVER A              | REASIGNAR INFORMAR | DEVOLVER Volto | TRD EXPEDIENT | ARCHIVAR        | NRR  |
| Interno                                                   | LITTAR DOR.             | We failed           |                         |                        |                      |                    |                |               |                 |      |
| Factura                                                   |                         | no leados           |                         |                        |                      |                    |                |               |                 |      |
| <ul> <li>Rad Fax</li> <li>Planilla Reasignados</li> </ul> | Numero Radicado         | Fecha Radicado      | Asunto                  | Remitente/Destinatario | Dignatario           | Tipo Documento     | Dias Restantes | Enviado Por   | Medio recepción |      |
| e-Mail                                                    | ₽ <u>20199980000082</u> | 2019-10-06 22:40 PM | prueba radicado entrada | CEDENAR CD CARLOS      | JUAN CARLOS VALENCIA | Acción de tutela   | 21             | F             | вх              |      |
| CARPETAS<br>Entrada(1)                                    |                         |                     |                         |                        |                      |                    |                |               |                 |      |
| Salida(2)                                                 |                         |                     |                         |                        |                      |                    |                |               |                 |      |
| Interno(0)                                                |                         |                     |                         |                        |                      |                    |                |               |                 |      |
| Factura(0)                                                |                         |                     |                         | Pag                    | jina 1/1             |                    |                |               |                 |      |
| Vo.Bo.(0)                                                 |                         |                     |                         |                        |                      |                    |                |               |                 |      |
| Devueltos(0)                                              |                         |                     |                         |                        |                      |                    |                |               |                 |      |
| Agendado(0)                                               |                         |                     |                         |                        |                      |                    |                |               |                 |      |
| Vencido(0)                                                |                         |                     |                         |                        |                      |                    |                |               |                 |      |
| Informados (0)                                            |                         |                     |                         |                        |                      |                    |                |               |                 |      |
| Transacciones                                             |                         |                     |                         |                        |                      |                    |                |               |                 |      |
| PERSONALES                                                |                         |                     |                         |                        |                      |                    |                |               |                 |      |
| ovante                                                    |                         |                     |                         |                        |                      |                    |                |               |                 |      |

Si da click en la fecha del radicado que se quiera responder, puede ingresar a las opciones para realizar el proceso.

## Paso 1: TIPIFICAR DOCUMENTO

En la pestaña Información general, se puede encotrar la información del radicado, fecha, nombre, direccion, telefono...etc También está la opción de tipificar el documento:

| INFORMACION HISTORICO DOCUMENTOS                   | EXPEDIENTES ANOTACIONES                           |                                    |  |  |  |  |  |  |
|----------------------------------------------------|---------------------------------------------------|------------------------------------|--|--|--|--|--|--|
| INFORMACION GENERAL                                |                                                   |                                    |  |  |  |  |  |  |
| FECHA DE<br>RADICADO 2019-10-06 22:40:43.722981-05 | ASUNTO prueba radicado entrada                    |                                    |  |  |  |  |  |  |
| REMITENTE -                                        | DIRECCIÓN CORRESPONDENCIA /                       | MUN/DPTO /                         |  |  |  |  |  |  |
| EMPRESAS -                                         | DIRECCIÓN CORRESPONDENCIA /                       | MUN/DPTO /                         |  |  |  |  |  |  |
| TERCEROS CEDENAR ( CARLOS ) 324323                 | DIRECCIÓN CORRESPONDENCIA AV ESTUDIANTE / 3737373 | MUN/DPTO Nariño/Pasto              |  |  |  |  |  |  |
| Nº DE<br>PAGINAS                                   | DESCRIPCION ANEXOS                                | DIGNATARIO JUAN CARLOS<br>VALENCIA |  |  |  |  |  |  |
| DOCUMENTO<br>Anexo/Asociado                        | REF/OFICIO/CUENTA INTERNA                         | CORREOjdsjsjds@gmail.com           |  |  |  |  |  |  |
| IMAGEN Ver Imagen en Otra Ventana                  | Nivel de Seguridad Público                        | MEDIO DE RECEPCION/ENVIO Fax       |  |  |  |  |  |  |
| TRD //                                             |                                                   |                                    |  |  |  |  |  |  |
| NOTIFICACION //                                    |                                                   |                                    |  |  |  |  |  |  |

**TIPIFICAR:** 

| SERIE                                | 1-ACCCIONES CONSTITUCIONALES |  |  |  |  |  |  |  |
|--------------------------------------|------------------------------|--|--|--|--|--|--|--|
| SUBSERIE                             | 1-ACCIONES DE CUMPLIMIENTO   |  |  |  |  |  |  |  |
| TIPO DE DOCUMENTO 1-Accion de tutela |                              |  |  |  |  |  |  |  |
|                                      |                              |  |  |  |  |  |  |  |
| Incortar                             | Madificar                    |  |  |  |  |  |  |  |
|                                      |                              |  |  |  |  |  |  |  |
|                                      |                              |  |  |  |  |  |  |  |
|                                      |                              |  |  |  |  |  |  |  |
|                                      |                              |  |  |  |  |  |  |  |
|                                      |                              |  |  |  |  |  |  |  |

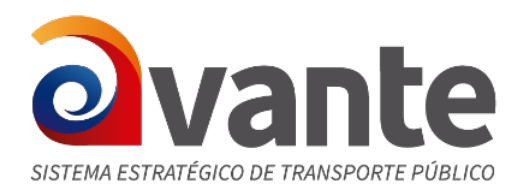

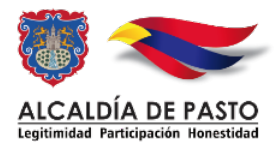

Se debe seleccionar serie, subserie y tipo de documento. Una vez ingresada esta información se da click en insertar. De esta forma se tipifica el documento de entrada.

2. HISTORICO: es conveniente ingresar en la pestaña historico para ver la trazabilidad del documento y ver las observaciones para tener en cuenta a la hora de responder el radicado.

| INFORMACION HIST<br>GENERAL HIST | ÓRICO                                      | DOCUMENTOS                        | PEDIENTES | ANOTACIONES |            |        |                                     |    |                       |                  |                          |                                      |                  |
|----------------------------------|--------------------------------------------|-----------------------------------|-----------|-------------|------------|--------|-------------------------------------|----|-----------------------|------------------|--------------------------|--------------------------------------|------------------|
| HISTORICO                        |                                            |                                   |           |             |            |        |                                     |    |                       |                  |                          |                                      |                  |
| USUARIO ACTUAL CARLINHO          |                                            |                                   |           |             |            | DEPEND | DENCIA ACTUAL Dependencia de Prueba |    |                       |                  |                          |                                      |                  |
| USUARIO RADICADOR                |                                            | CARLINHO                          |           |             |            | DEPEND | DENCIA DE RADICACION                |    | Dependencia de Prueba |                  |                          |                                      |                  |
| FLUJO HISTORICO DEL DOCUME       | Fullo HISTORICO BEL DOCHRHITO              |                                   |           |             |            |        |                                     |    |                       |                  |                          |                                      |                  |
| DEPENDENCIA                      | FECHA                                      | TRANSACC                          | ION       |             | US. ORIGEN |        |                                     |    | COMENTAL              | ио               |                          |                                      |                  |
| Dependencia de Prueba            | 06-10-2019 22:43<br>PM                     | Digitalizacion Radicado(Asoc. Ima | igen Web) | CARLINHO    |            |        | prueba radicado                     |    |                       |                  |                          |                                      |                  |
| Dependencia de Prueba            | 06-10-2019 22:40<br>PM                     | Radicacion                        |           | CARLINHO    |            |        |                                     |    |                       |                  |                          |                                      |                  |
| DATOS DE ENVIO                   |                                            |                                   |           |             |            |        |                                     |    |                       |                  |                          |                                      |                  |
| RADICADO D                       | EPENDENCIA                                 | FECHA ENVÍO                       | DESTIN    | NATARIO     | DIRECCION  | i i    | DEPARTAMEN                          | по | MUNICIPIO             | TIPO DE<br>ENVIO | No. No.<br>Planilla guía | OBSERVACIONES<br>O DESC DE<br>ANEXOS | FECHA<br>ENTREGA |
| NOVEDADES DE ENVIO               |                                            |                                   |           |             |            |        |                                     |    |                       |                  |                          |                                      |                  |
| R                                | RADICADO FECHA NOVEDAD ENVÍO OBSERVACIONES |                                   |           |             |            |        |                                     |    |                       |                  |                          |                                      |                  |
|                                  |                                            |                                   |           |             |            |        |                                     |    |                       |                  |                          |                                      |                  |

# Paso 2: CREAR DOCUMENTO:

- 1. Se ingresa a ayuda y se selecciona la plantilla correspondiente (dependiendo si es persona natural o juridica)
- 2. Una vez realizada la respuesta en la plantilla de word se guarda en alguna carpeta de su pc.
- 3. Ingresar a la pestaña DOCUMENTOS

| INFORMACION HI                     | STORICO        | DOCUMENTOS | EXPEDIENT | ES ANOTACI       | IONES           |         |             |         |                 |
|------------------------------------|----------------|------------|-----------|------------------|-----------------|---------|-------------|---------|-----------------|
| GENERACION DE DOCUMENT             | ros            |            |           |                  | Ű               |         |             |         |                 |
| + ANEXADO "S <sup>o</sup> RADICADO | 📇 IMPRESO 🖅 EN | VIADO      |           |                  |                 |         |             |         |                 |
|                                    | RADIC          | ADO        | тіро тр   | D TAMAÑO<br>(Kb) | SOLO<br>LECTURA | CREADOR | DESCRIPCION | ANEXADO | NUMERADO ACCION |
|                                    |                |            |           |                  |                 |         |             |         |                 |
| Ansxar Archivo                     |                |            |           |                  |                 |         |             |         |                 |
|                                    |                |            |           |                  |                 |         |             |         |                 |

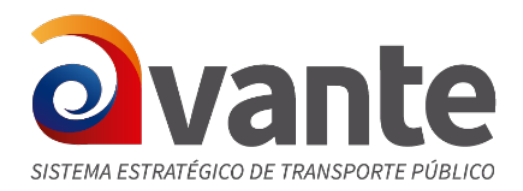

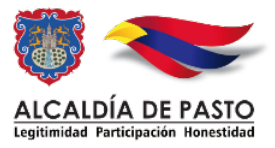

## 4. Se da click en anexar archivo, examinar y se selecciona la respuesta realizada en el archivo de word en el paso anterior.

| Información de Anexos - Mozilla Firefox                                         | _ |   | x  |  |  |  |  |  |
|---------------------------------------------------------------------------------|---|---|----|--|--|--|--|--|
| 192.168.100.170/pruebas/nuevo_archivo.php?codigo=&krd=CARLINHO&PHPSESSID=15 ••• | ⊌ | ☆ | ≡  |  |  |  |  |  |
| DESCRIPCIÓN DEL DOCUMENTO                                                       |   |   |    |  |  |  |  |  |
| ATRIBUTOS                                                                       |   |   |    |  |  |  |  |  |
| Tipo de Anexo: Microsoft Word 2010+                                             |   |   |    |  |  |  |  |  |
| ✓ ¿Este documento será radicado? Seleccione tipo de radicación: Salida          |   | V |    |  |  |  |  |  |
| Destinatario                                                                    |   |   |    |  |  |  |  |  |
| REMITENTE                                                                       |   |   |    |  |  |  |  |  |
| TERCEROS JUAN CARLOS VALENCIA - CEDENAR ( CARLOS ) AV E STUDIANTE Nariño/Pasto  |   |   |    |  |  |  |  |  |
| Descripcion                                                                     |   |   |    |  |  |  |  |  |
| breve descripción                                                               |   |   | .4 |  |  |  |  |  |
| ADJUNTAR ARCHIVO                                                                |   |   |    |  |  |  |  |  |
| Examinar salidas_nuevos_persona_natural_v2.docx ACTUALIZAR                      |   |   |    |  |  |  |  |  |
| cerrar                                                                          |   |   |    |  |  |  |  |  |
|                                                                                 |   |   |    |  |  |  |  |  |

5. Una vez seleccionado el archivo, se escribe una descripción del documento y click en actualizar.

Debe aparecer un mensaje que dice "Archivo anexado correctamente" Y se da click en cerrar.

● Alcaldía de Pasto / Sede Anganoy - Rosales II ● Tel: (2) 731 49 12 ● Fax: 723 00 10 ● Pasto (N) Colombia

\_

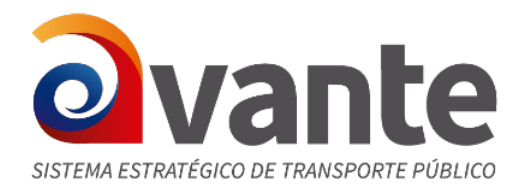

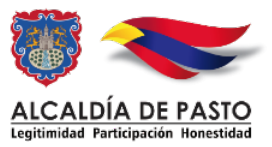

6. El sistema nos lleva a la pestaña documentos y vemos el arhivo que ya está en su primer estado: ANEXADO

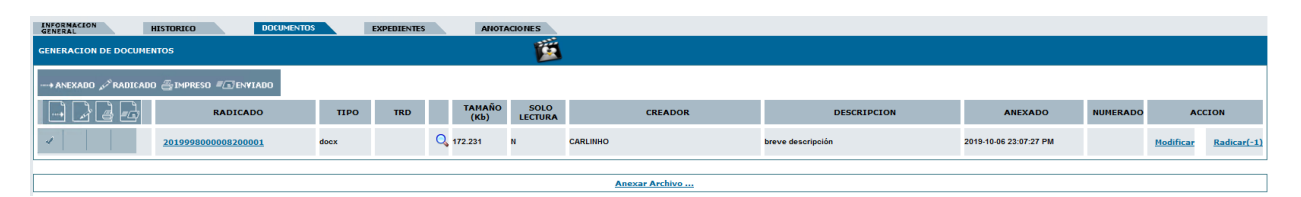

- 7. En este estado el radicado se puede "reasigna" o "enviar para VoBo" las veces que sea conveniente hasta estar seguros de poder radicar. Tambien puede ser modificado.
- 8. Una vez esté aprobado se puede radicar: Se da click en radicar, y el sistema muestra una ventanad de confirmación, se acepta:

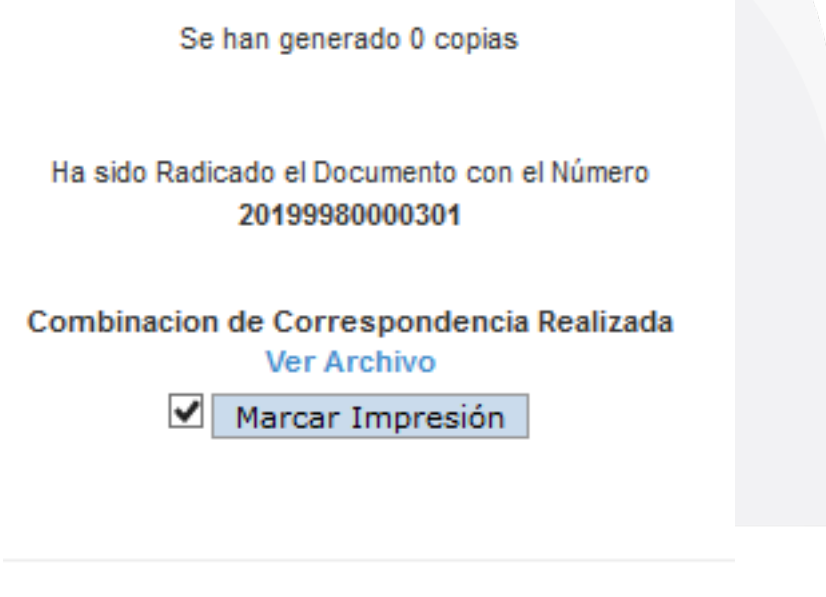

Volver al radicado

9. Si da click en ver archivo puede ver el documento de word con el numero de radicado, fecha y nombre listo para imprimir. Se imprime el documento y se da clicl en "marcar impresión"

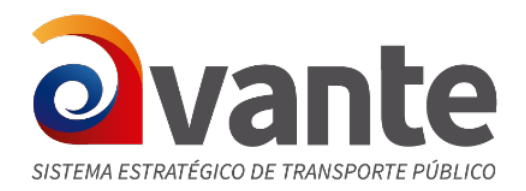

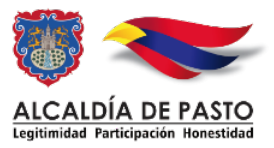

10. Despues se da click en volver al radicado y el sistema indica que el radicado está en su tercer estado OK: ANEXADO RADICADO IMPRESO

| INFORMACIÓN HISTORICO DOCUMENTOS EXPEDIENTES ANOTACIONES |                                     |                             |          |                   |                        |          |           |                                |  |
|----------------------------------------------------------|-------------------------------------|-----------------------------|----------|-------------------|------------------------|----------|-----------|--------------------------------|--|
| GENERACION DE DOCUMENTOS                                 |                                     |                             |          |                   |                        |          |           |                                |  |
| + ANEXADO "/ <sup>3</sup> RADICADO 📇 IMPRESO 🚛 ENVIADO   | AREARDPARILADDARRED #DARRED #DARRED |                             |          |                   |                        |          |           |                                |  |
| RADICADO                                                 | TIPO TRD                            | TAMAÑO SOLO<br>(Kb) LECTURA | CREADOR  | DESCRIPCION       | ANEXADO                | NUMERADO | ^         | ACCION                         |  |
| A A A 20199980000301                                     | docx                                | Q 172.231 S                 | CARLINHO | breve descripción | 2019-10-06 23:07:27 PM |          | Modificar | Tipificar <u>Re-</u><br>Genera |  |
|                                                          |                                     |                             |          |                   |                        |          |           |                                |  |

11. Este documento tambien debe ser tipificado con la opción de tipificar de ACCIONES. Se hace lo mismo que en el PASO 1

## PASO 3: INCLUIR EN EXPEDIENTE

1. Se ingresa a la pestaña EXPEDIENTES.

| -                      |           |            |             |                                                          |
|------------------------|-----------|------------|-------------|----------------------------------------------------------|
| INFORMACION<br>GENERAL | HISTORICO | DOCUMENTOS | EXPEDIENTES | ANOTACIONES                                              |
|                        |           |            |             | ESTE DOCUMENTO NO HA SIDO INCLUIDO EN NINGUN EXPEDIENTE. |
| Incluir en             |           |            |             |                                                          |
|                        |           |            |             | INFORMACIÓN DEL EXPEDIENTE                               |
|                        |           |            |             |                                                          |

2. Damos click en Incluir En (dependiendo el perfil, existen perfiles para crear expedientes pero se sigiere que este permiso lo tenga una persona por dependencia)

Inrgesamos el nombre del expediente y al digitar las 3 primeras letras el sistema nos trae las sugerencias para escoger el expediente correcto. (en caso de que no aparezca el expediente necesario, se deberá informar al usuario de la dependencia con el perfil de crear expediente para que lo cree)

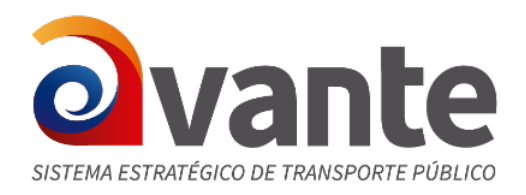

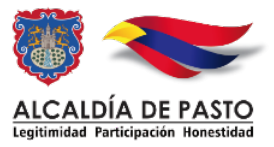

| INCLUIR EN EL EXPEDIENTE                                                                                         |                           |                           |  |  |  |  |
|----------------------------------------------------------------------------------------------------|---------------------------|---------------------------|--|--|--|--|
| Numero del Expediente                                                                                            |                           |                           |  |  |  |  |
| Nombre de la carpeta                                                                                             | dere                      |                           |  |  |  |  |
| iIMPORTANTE!                                                                                                    | DERECHOS DE PETICION 2019 |                           |  |  |  |  |
| Si la búsqueda automática no encuer<br>utilizado con anterioridad, es probab                                     | DERECHOS PETICION PRUEBA  | ya habia<br>haya cerrado. |  |  |  |  |
| Por favor contacte la oficina de Coordinación de Archivo para que sea guiado en el<br>proceso correcto a seguir. |                           |                           |  |  |  |  |
| Agradecemos su colaboración                                                                                      |                           |                           |  |  |  |  |
| Incluir_en_Exp                                                                                                   |                           |                           |  |  |  |  |

3. Una vez seleccionado el expediente necesario se da click en incluir en expediente y confirmar.

| INCLUIR EN EL EXPEDIENTE                                                                                                    |          |                         |          |  |  |  |  |  |
|----------------------------------------------------------------------------------------------------|----------|-------------------------|----------|--|--|--|--|--|
| Numero del Expediente                                                                                                    | 201916   | 0120100001E             |          |  |  |  |  |  |
| Nombre de la carpeta                                                                                                    | DEREC    | HOS DE PETICION 2019    |          |  |  |  |  |  |
| iIMPORTANTE!                                                                                                    |          |                         |          |  |  |  |  |  |
| Si la búsqueda automática no encuentra un nombre de expediente que ud ya habia<br>utilizado con anterioridad, es probable que el administrador del archivo lo haya cerrado.<br>Por favor contacte la oficina de Coordinación de Archivo para que sea guiado en el<br>proceso correcto a seguir.<br>Agradecemos su colaboración                                                                         |          |                         |          |  |  |  |  |  |
| Incluir_en_Exp                                                                                                    |          |                         |          |  |  |  |  |  |
| ESTA SEGURO DE INCLU                                                                                                    | IR ESTOS | RADICADOS EN EL EXPED   | LENTE:   |  |  |  |  |  |
| 20                                                                                                    | 01916012 | 20100001E               |          |  |  |  |  |  |
| SELECCIONE SUB-EXPEDIEN                                                                                                    | TE EN EL | QUE SE INCLUIRAN LOS RA | DICADOS: |  |  |  |  |  |
| Sin Carpeta 😺                                                                                                    |          |                         |          |  |  |  |  |  |
| Recuerde:No podrá modificar el numero de expediente si hay un error en el expediente,<br>más adelante tendrá que excluir este radicado del expediente y si es el caso solicitar la<br>anulación del mismo. Además debe tener en cuenta que tan pronto coloca un nombre de<br>expediente, en Archivo crean una carpeta física en el cual empezaran a incluir los<br>documentos pertenecientes al mismo. |          |                         |          |  |  |  |  |  |
| Confirmar                                                                                                    |          | Cerrar                  |          |  |  |  |  |  |
|                                                                                                    |          |                         |          |  |  |  |  |  |

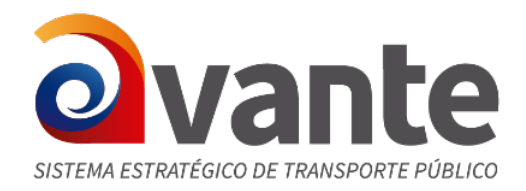

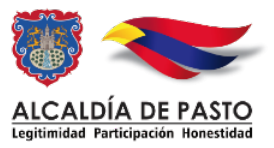

# **PASO 4: ARCHIVAR**

Despues de gestionar la respuesta en el sistema orfeo con los pasos 1, 2 y 3, el documento firmado debe ser llevado en fisico al area de correspondencia para que sea enviado a su destino. Cuando en correspondencia le den envío (el cuarto estado: ANEXADO, RADICADO, IMPRESO, ENVIADO) podrá ser archivado y finalizado el trámite (tambien se deberá poner una observación fina).

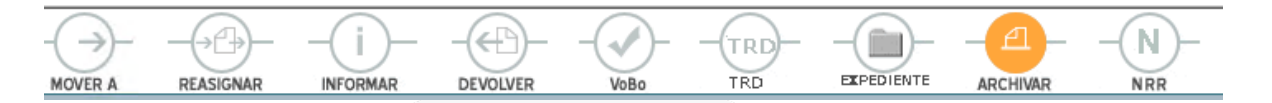

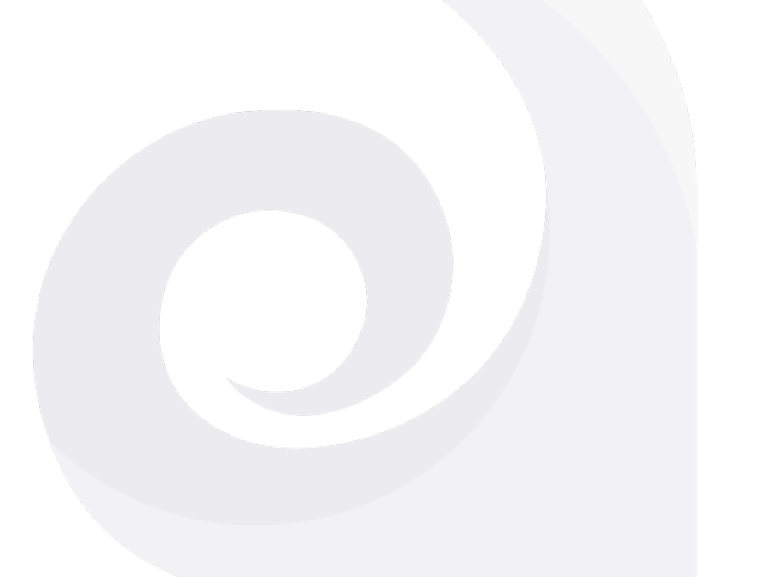